## Formulario Reasignación de Procesos.

Esta funcionalidad tiene como finalidad poder cambiar un proceso o varios de un usuario a otro, siempre que estén dentro del mismo rol.

Este Formulario se distribuye de la siguiente

• **Criterios de Búsqueda:** Si al establecer los criterios de búsqueda se encuentran resultados, estos se visualizarán en el "Panel de Procesos".

| Rol        | Administrativo Jurídico Sup |          |
|------------|-----------------------------|----------|
| Proceso    | :                           | <b>*</b> |
| Módulos:   |                             | ¥        |
| Prioridad: |                             | ¥        |
| Estado:    |                             | ×        |

• Usuarios Rol: Aquí se cargan automáticamente los usuarios que tienen el rol seleccionado.

| Usuarios Rol   |  |
|----------------|--|
|                |  |
| mbre           |  |
| nsultor ADA    |  |
| a_implantacion |  |
| A S.A          |  |
|                |  |
|                |  |
|                |  |
|                |  |
|                |  |

• Procesos: Aquí se muestran los procesos correspondientes al rol.

| Procesos        |        |  |  |
|-----------------|--------|--|--|
| Número Proces 🛪 |        |  |  |
| Vúmero Proceso  | Nombre |  |  |
|                 |        |  |  |
|                 |        |  |  |
|                 |        |  |  |
|                 |        |  |  |
|                 |        |  |  |
|                 |        |  |  |
|                 |        |  |  |

**Nota:** La ruta de para este formulario es BPP(Configuración)/Configuración Procesos/Reasignación de Procesos. Lo que se visualiza es el maestro de "Roles", debe hacer doble clic sobre el rol al que se le reasignaran los procesos.

## Reasignar un proceso.

Clic en el botón "Editar" , de la barra de herramientas ubicada en la parte superior. Luego se establecen los criterios de búsqueda, se seleccionan los procesos a reasignar y se busca el usuario al cual se le reasignaran los procesos.

Finalmente, clic en el botón "Guardar" 르 de la barra de herramientas ubicada en la barra superior.

←Volver atrás

From: http://wiki.adacsc.co/ - Wiki

Permanent link:
http://wiki.adacsc.co/doku.php?id=ada:sicoferp:bpp:core:configuracion:formulariosbpp:formularioreasingnarprocesos

Last update: 2018/09/28 16:13